# E VIRGINIA DEPARTMENT OF EDUCATION

## **CREATE A BACKGROUND CHECK PORTABILITY REQUEST**

Quick Reference Guide (QRG)

#### **OVERVIEW**

This QRG provides an overview of how to login to your CRS account within the OBI portal, and how to complete and submit background check portability requests through the Central Registry System.

#### AUDIENCE

This QRG is <u>only</u> for licensed child day centers, licensed family day homes, licensed family day systems, applicants for licensure, religiously exempt child day centers, registered family day homes, family day homes approved by a family day system, or child day programs that enter into a contract with the Department or its agents or designees to provide child care services funded by the Child Care and Development Block Grant.

**About Completing a Portability Request:** The <u>OBI Portal</u> is accessed via the DSS website and is a public-facing site allowing providers, government agencies, and individuals to complete and submit a portability request and submit a payment for the application being submitted.

### LOGIN / REGISTER

Access the OBI Portal homepage at https://centralregistry.dss.virginia.gov/.

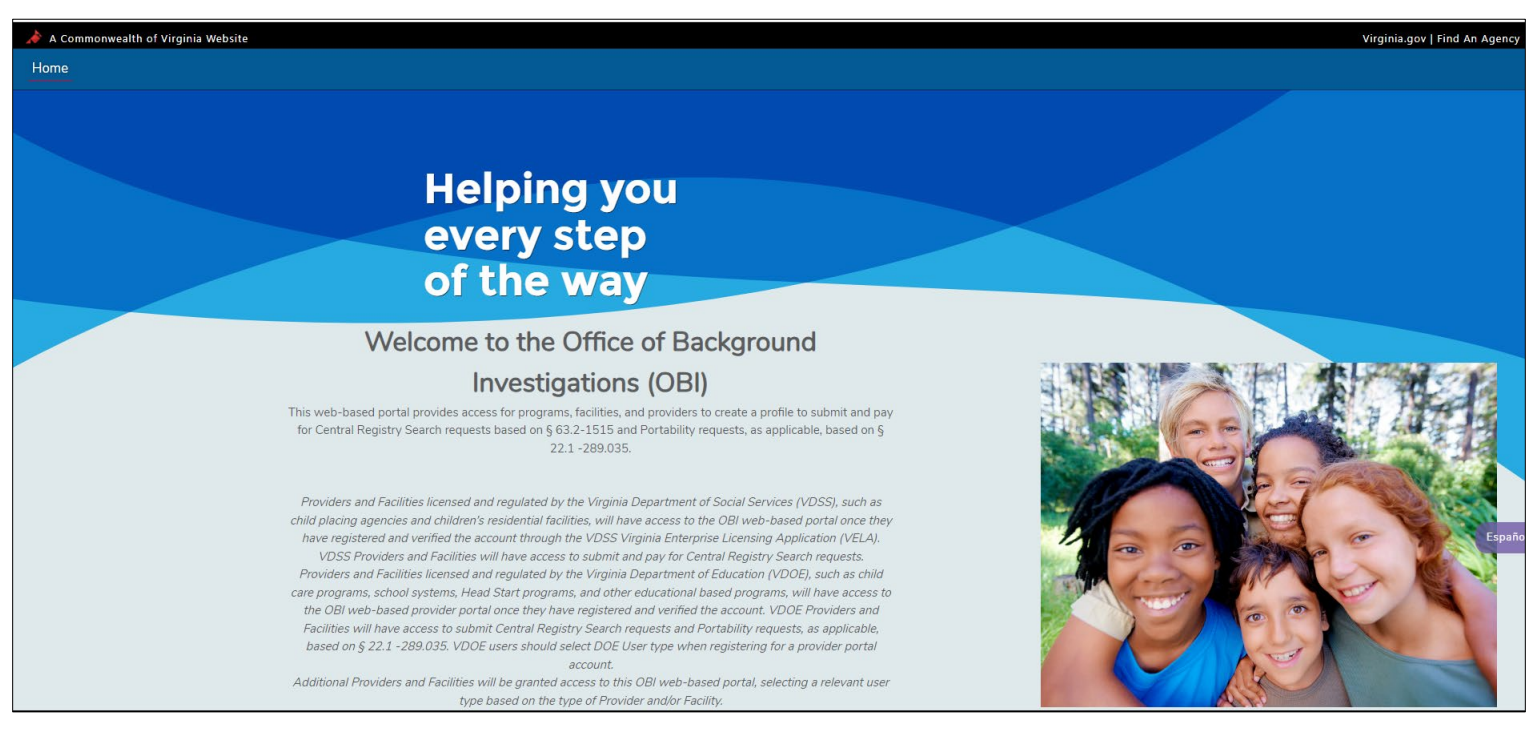

To view a Spanish version of this site, click the **Español** link on the right hand side of the screen.

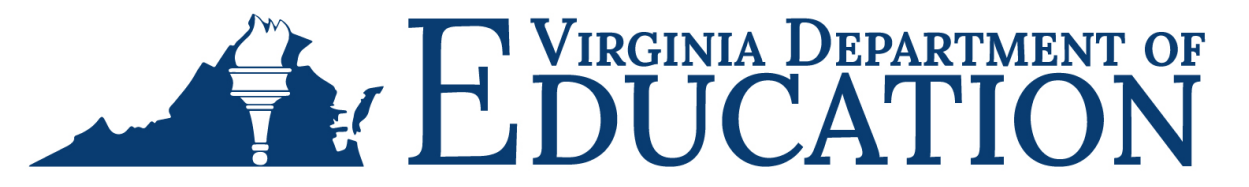

1. Existing users: Enter your username and password and select Login to log in to your account.

2. First-time users: Click **Register** to register for an account. Refer to the QRG for registering for an account if needed.

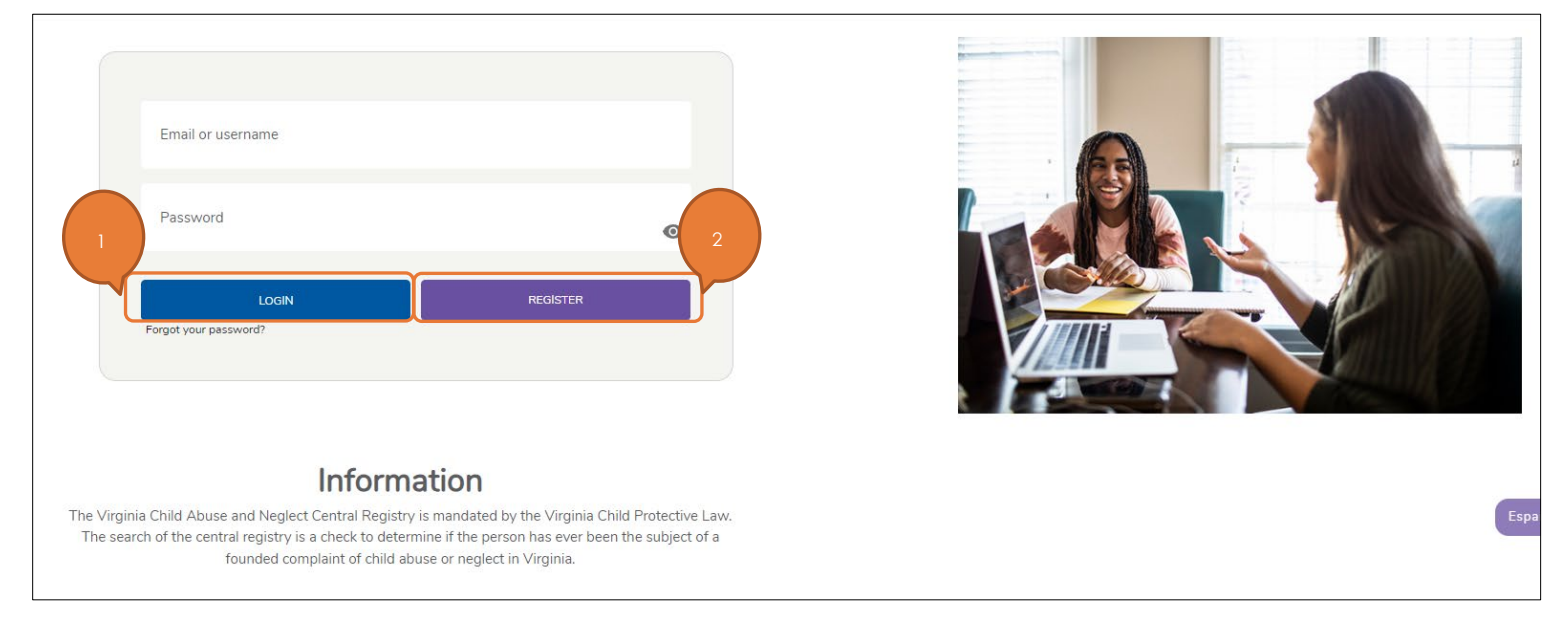

- 3. The *Disclaimer* page is displayed. Read the disclaimer statements to acknowledge that access to the information contained in the Provider Portal is restricted to Department of Social Services authorized users. Unauthorized access or misuse can result in violations, including fines or other actions.
- 4. Click Agree.

| Home | CRS Dashboard | Agency Code |                                                                                                    | A @   |
|------|---------------|-------------|----------------------------------------------------------------------------------------------------|-------|
|      |               |             |                                                                                                    |       |
|      |               |             | Disclaimer                                                                                                    | 3     |
|      |               |             |                                                                                                    |       |
|      |               |             | (i)                                                                                                    |       |
|      |               |             | Ŭ                                                                                                    |       |
|      |               |             | The Virginia Department of Social Services computer system, and its component parts, contains privileged customer and government<br>information. Access to information is restricted to Department of Social Services authorized users.                                                                                                    |       |
|      |               |             | Unauthorized access, use, misuse, or modification of the data or the system, or unauthorized printing or release of data, is a violation of<br>Department policy. It is also a violation of Title 18, United States Code Section 1030. Violators may be subject to criminal and civil<br>penalties, including but not limited to a fine of up to \$5,000 and/or 5 years in prison, as set forth in Title 26, United States Code,<br>Sections 7213 and 7431. |       |
|      |               |             | The computer system, its component parts, and related equipment are subject to monitoring. Any and all transactions on the online<br>system or its component parts may be monitored, recorded or analyzed. This includes, but is not limited to, accessing, communicating,<br>transmitting, processing or storing data.                                                                                                    |       |
|      |               |             | Please be aware that during your visit to the system, we will record the following information:                                                                                                    |       |
|      |               |             | Your User ID<br>Date/Time of transaction<br>IP Address<br>Actions Performed                                                                                                    | Espeñ |
|      |               |             | This information may be provided upon request to authorized personnel.                                                                                                    | 4     |
|      |               |             | Decline                                                                                                    |       |

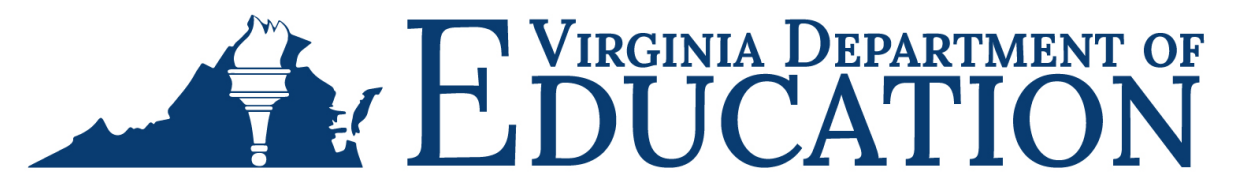

The CRS Dashboard page is displayed. Providers entering the Portal for the first time, who have a historical agency code beginning with a B or U assigned to them by the Office of Background Investigations, Central Registry Search Unit, and currently documented on each search request submitted should access the Agency Code tab to enter their Agency Code in the pop-up window. **NOTE: Very few programs have an agency code. If you do not have an agency code, skip to step 9.** 

5. If you have a historical agency code, from the navigation bar, click the **Agency Code** link.

|   |      |               | 5                |    |     |
|---|------|---------------|------------------|----|-----|
| 3 | Home | CRS Dashboard | Agency Code      |    | • e |
|   |      |               |                  | -1 |     |
|   |      |               |                  |    |     |
|   |      |               |                  |    |     |
|   |      |               |                  |    |     |
|   |      |               |                  |    |     |
|   |      |               | Create a Request | 1  |     |
|   |      |               |                  |    |     |
|   |      |               |                  |    |     |
|   |      |               |                  |    |     |
|   |      |               |                  |    |     |

6. Click Add Agency Code.

| Home | CRS Dashboard | Agency Code     | <b>.</b> (2) |
|------|---------------|-----------------|--------------|
|      |               |                 |              |
|      |               |                 |              |
|      |               |                 |              |
|      |               |                 |              |
|      |               | Agency Code 6   |              |
|      |               | Add Agency Code |              |
|      |               |                 |              |
|      |               |                 |              |

7. Enter the B or U code assigned to your agency in the agency code boxes and click Search.

|                              | Agency Code                                              |
|------------------------------|----------------------------------------------------------|
| Please enter the Agency Code | that has been provisioned for your Facility/Organization |
|                              | 7<br>Search                                              |
| Agency Name                  |                                                          |

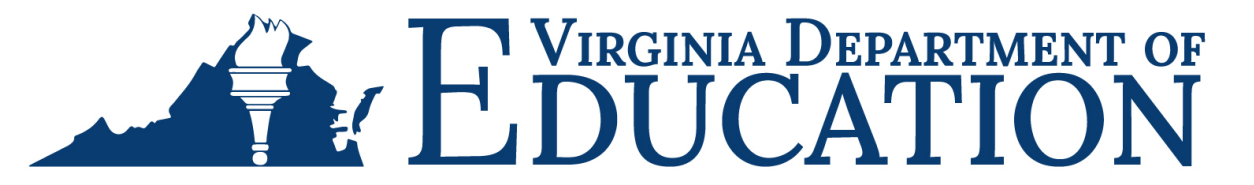

8. The system will prepopulate the agency name associated with the code that you entered. Review the agency name to ensure that it matches the agency that you registered with in the OBI portal. Only one email address can be associated with an agency code.

If the agency code is correct, **check the box to confirm the agency code** and then select **Save**. NOTE that the agency code cannot be corrected once you have associated your account to an agency code without IT intervention, so it is critical that you are sure it is the correct agency.

| Agency Name                                                                           |                     |
|---------------------------------------------------------------------------------------|---------------------|
|                                                                                       |                     |
| Match Identified. Please review the agency name and confirm by clicking save. Once    | saved, you will not |
| be able to change the agency code. All determinations for Central Registry Search Re  | quests submitted    |
| will be sent to the designated point of contact maintained by the Central Registry Un | it.                 |
| Please check this box to confirm your agency code prior to saving                     |                     |
| Cancel                                                                                | Save                |

9. You will be returned to the CRS Dashboard. Select Create a Request.

| Home | CRS Dashboard | Agency Code      | ٢ |
|------|---------------|------------------|---|
|      |               |                  |   |
|      |               |                  |   |
|      |               |                  |   |
|      |               |                  |   |
|      |               |                  |   |
|      |               |                  |   |
|      |               | Create a Request |   |
|      |               |                  |   |
|      |               |                  |   |

10. The Central Registry Search Request Instructions will populate. Review the instructions and select **Continue to Request**. Take note that all fees are final and nonrefundable; no corrections will be made; and all submissions are final.

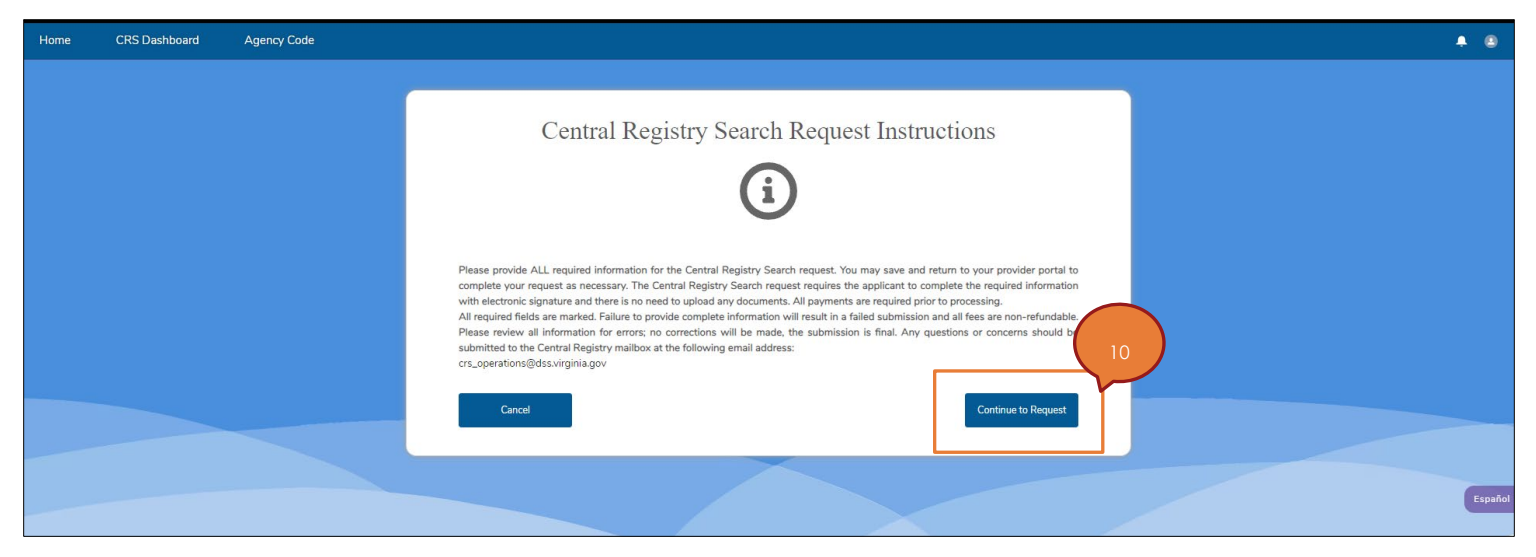

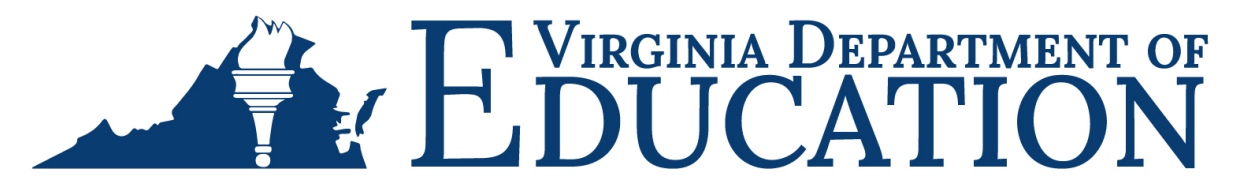

- 11. You are now on the CRS Request Summary page. **Complete all required fields** indicated with a red asterisk (\*).
  - The custom request name field allows you to name the request for tracking purposes. For example, you may
    wish to enter the date and name of the individual for easy identification when searching for information (e.g.,
    06-30-2023 John Doe), or if you are submitting multiple requests, you may simply want to include the date
    (e.g., 06-30-2023 Portability Batch).
  - The Designated Point of Contact information should represent the person who will receive correspondence related to the request, including the determination letter.

 Instruction
 CRS Application

 CrS Request Summary
 Crass Request Summary

 Pay and Submit
 Crass Request Summary

 Designated Point of Contact

 Constant Inters\*

 Constant Inters\*

 Constant Inters\*

 Constant Inters\*

 Constant Inters\*

 Constant Inters\*

 Constant Inters\*

 Constant Inters\*

 Constant Inters\*

 Constant Inters\*

 Constant Inters\*

 Constant Inters\*

 Constant Inters\*

 Constant Inters\*

 Constant Inters\*

 Constant Inters\*

 Constant Inters\*

 Constant Inters\*

 Constant Inters\*

 Constant Inters\*

 Constant Inters\*

 Constant Inters\*

 Constant Inters\*

 Constant Inters\*

 Constant Inters\*

 Constant Inters\*

 Constant Inters\*

 Constant Inters\*

 Constant Inters\*

 Constant Inters\*

 Constant Inters\*

 Constant Inters\*

 Constant Inters\*

 Constant Inters\*

 Constant Inters\*

 Constant Inters\*

 Constant Inters\*

 Constant Inters\*

 Constant Inters\*

 <

Select **Continue Request** once all fields are entered.

12. You are now on the Portability Request page. Read the information carefully and **use the drop-down box to select if you are submitting a background check portability request (Y/N)**. Once you have selected the appropriate response, select **Save & Continue**.

Portability requests may only be submitted for prospective employees or volunteers and may only be submitted by a licensed child day center, licensed family day home, licensed family day system, applicant for licensure, religiously exempt child day center, registered family day home, family day home approved by a family day system, or child day program that enters into a contract with the Department or its agents or designees to provide child care services funded by the Child Care and Development Block Grant. The current cost of portability requests is \$15, and requests for portability made in error will not be refunded, so it is important that you are sure the individual that you wish to submit a portability request for is eligible. The following conditions must be met:

- The individual had a criminal background check and Central Registry check done through the Office of Background Investigations within the last 5 years;
- The individual does not have a criminal conviction listed in § <u>19.2-392.02</u> of the Code of Virginia or a founded Child Abuse or Neglect finding within the last 5 years; and
- Within the last 180 days, the individual has been employed by or volunteered at a licensed child day center, licensed family day home, licensed family day system, applicant for licensure, religiously exempt child day center exempt, registered family day home, family day home approved by a family day system, or child day program that enters into a contract with the Department or its agents or designees to provide child care services funded by the Child Care and Development Block Grant.

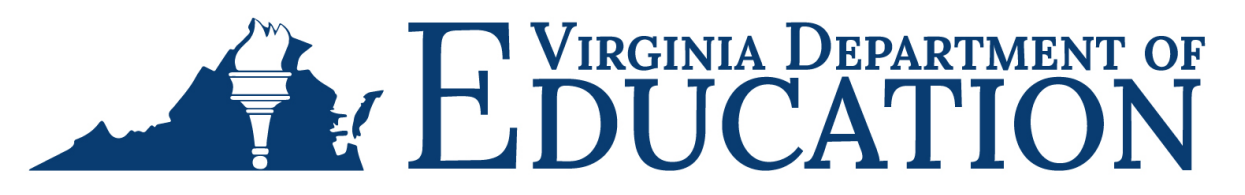

The image below shows an example where a portability request is being submitted.

| Home    | CRS Dashboard | Agency Code                                                                                                    |
|---------|---------------|----------------------------------------------------------------------------------------------------|
| E CR    | S Application |                                                                                                    |
| CRS Red | quest Summary | Portability Request                                                                                                    |
| Pay and | Submit        | Portability requests may only be submitted by a licensed child day center, licensed family day home, licensed family day system, applicant for licensure, religiously exempt child day center, registered family day home, family day home, family day home, family day system, or child day center, licensed family day system, or child day center, registered family day home, family day home, family day home, family day home, family day system, or child day center, licensed family day system, or child day center, registered family day home, family day home, family day h |

- 13. The Purpose of Search screen should represent the reason for the Central Registry Search, consistent with your agency type. Use the drop-down box to select the appropriate purpose of search.
  - DOE affiliated home based child care providers should select "Babysitter/Family Day Care."
  - DOE affiliated center based child day programs should select "Day Care Center."

After you have made your selection, select **Save & Continue**.

| Home              | CRS Dashboard             | Agency Code                                                                             | ۰  | ٢     |
|-------------------|---------------------------|-----------------------------------------------------------------------------------------|----|-------|
| 🖹 CR              | S Application             |                                                                                         |    |       |
| CRS Re<br>Pay and | quest Summary<br>I Submit | Purpose Of Search<br>*Purpose Of Search<br>Day Care Center<br>3<br>Save & Continue Back | Es | spañc |

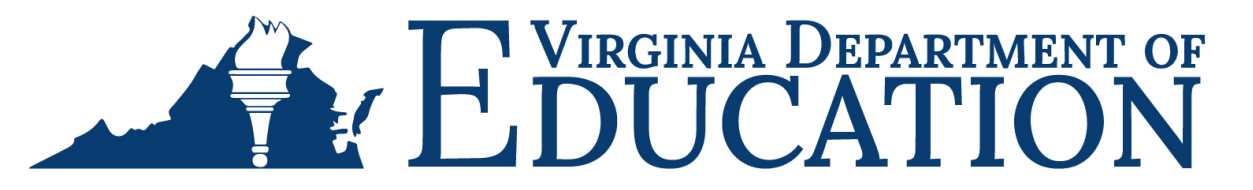

14. The CRS Search Authorization screen will appear. **Complete all required fields** indicated with a red asterisk (\*), entering information specific to the prospective employee or volunteer whose name is being submitted for background check portability. Note that background check portability cannot be requested for agents, applicants for licensure, licensees, or household members. By entering the individual's information, you are sending a request to the individual to have them complete all required fields for a background check portability request. The applicant will receive an email which will contain a one-time secure link to a fillable form where they will fill out the request form, electronically sign the request, and acknowledge that they are authorizing OBI to share the results with your agency. Enter the individual's email address, first and last name, and then select **Send**.

| Home  | CRS Dashboard                | Agency Code | A @                                                                                                    |
|-------|------------------------------|-------------|----------------------------------------------------------------------------------------------------|
| E C   | RS Application               |             |                                                                                                    |
| CRS F | Request Summary<br>nd Submit |             | The Central Registry online portal is available for electronic completion and authorization by the applicant. By entering the applicant's information below, you are submitting a request to have the complete all required fields for a Central Registry Search request.  CRS Central Authorization  - Applicant Email  - Astronometer all required fields of a complete all required fields for a Central Registry Search request.  First Name  - Astronometer all required fields of a complete all required fields for a Central Registry Search request.  The policant Email  - Astronometer all required fields for all complete all required fields for a Central Registry Search request.  The policant Email  - Astronometer all required fields for all complete all required fields for a Central Registry Search request.  The applicant does NOT have an email address or the ability to obtain one, please use the button below to return to the Manual entryl/Upload process of the central registry search request.  Manual entryl/Upload process  Extended  Manual entryl/Upload process  Manual entryl/Upload process  Manual entryl/Upload process  Manual entryl/Upload process  Manual entryl/Upload process  Manual entryl/Upload process  Manual entryl/Upload process  Manual entryl/Upload process  Manual entryl/Upload process  Manual entryl/Upload process  Manual entryl/Upload process  Manual entryl/Upload proces  Manual entryl/Upload proces  Manual entry |

15. You will see a pop up at the top of the screen indicating that the message was sent successfully, and you will return to the CRS Dashboard screen.

|                                | Success !               | $\boxtimes$       | Virginia.gov   Find An Age | ncy |
|--------------------------------|-------------------------|-------------------|----------------------------|-----|
| Home CRS Dashboard Agency Code | Message sent success    | fully.            |                            | •   |
|                                |                         |                   |                            |     |
|                                |                         |                   |                            |     |
|                                | c                       | RS Jane Doe       |                            |     |
|                                |                         | 32061             |                            |     |
|                                | Request Status: Pending | 9                 |                            |     |
|                                |                         |                   |                            |     |
|                                |                         |                   |                            |     |
| Create a Request               |                         |                   |                            |     |
|                                |                         |                   |                            |     |
|                                | Co                      | ntinue to Request |                            |     |
|                                |                         |                   |                            |     |

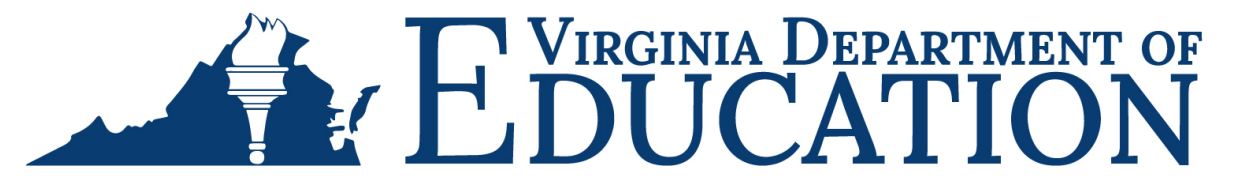

16. Inform the individual whose name is being searched to check their email. The individual will receive an email from the Virginia Department of Social Services Office of Background Investigations titled Virginia Central Registry Search Authorization.

| = | M Gmail | Q Search mail I                                                                                 | Ø 🕸 III                                            |
|---|---------|-------------------------------------------------------------------------------------------------|----------------------------------------------------|
| 0 | Compose | □ • C :                                                                                         | 1-1 of 1 < >                                       |
|   | Inbox 1 | G We protect your privacy                                                                       | Learn more Dismiss                                 |
| ☆ | Starred | <ul> <li>Ads in Ginali are never based on the content of your emails.</li> </ul>                |                                                    |
| 0 | Snoozed |                                                                                                 |                                                    |
| ⊳ | Sent    | 📮 Primary 🔊 Promotions 😤 Social                                                                 |                                                    |
| D | Drafts  | 🗌 🚖 🍃 me Virginia Central Registry Search Authorization - VIRGINIA DEPARTMENT OF SOCIAL SERVICE | S OFFICE OF BACKGROUND INVESTIGATIONS CENTR 2:51PM |
| ^ | Less    |                                                                                                 |                                                    |
|   |         |                                                                                                 |                                                    |

17. After opening the email, the individual should read the content and select **Authorize Search**.

| 😑 附 Gmail                                              | Q Search mail                                                                                                    | 莘                    | 0      | 63 |   |
|--------------------------------------------------------|----------------------------------------------------------------------------------------------------|----------------------|--------|----|---|
| Compose                                                |                                                                                                    |                      | 1 of 1 | <  | > |
| Inbox                                                  | Virginia Central Registry Search Authorization 🔉 🔤                                                                                                    |                      |        | 8  | ß |
| ☆ Starred<br>① Snoozed                                 | First Name Last Name via iqfgyn599bcizfk8.7/i7svg.t-cn64eac.na215.bnc.salesforce.com to me 👻                                                                                                    | 3:03 PM (1 minute ag | ) 🕁    | ¢  | : |
| <ul> <li>Sent</li> <li>Drafts</li> <li>More</li> </ul> | VIRGINIA DEPARTMENT OF SOCIAL SERVICES<br>OFFICE OF BACKGROUND INVESTIGATIONS<br>CENTRAL REGISTRY SEARCH                                                                                                    |                      |        |    |   |
| Labels +                                               | Dear John Doe,<br>You are receiving this email correspondence because a Central Registry Search<br>request is required and must be completed by you, the applicant. The information<br>you provide will be sent to the Virginia Department of Social Services' Office of<br>Background Investigations, Central Registry Search Unit. Please click<br>AUTHORIZE SEARCH and complete the required information within the next 2<br>business days.<br>Please do not reply to this email. It is being sent from an automated mailbox<br>which is not monitored. |                      |        |    |   |

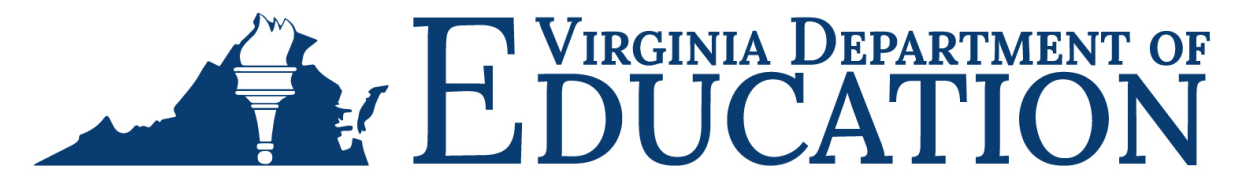

18. Below is what the form looks like for the applicant. The individual will need to **complete all** required fields indicated with a red asterisk (\*). It is important that the individual follows instructions provided within the form to avoid errors.

In the Prior Employer section, the applicant will need to enter the facility information for the child day program that he worked at within the last 180 days. The applicant will need to enter your facility information in the Current Employer section.

Once the individual has entered all the required information, he should select **Submit**.

| VIRGINIA DEPARTMENT OF SOCIAL SERVIC<br>OFFICE OF BACKGROUND INVESTIGATIONS<br>CENTRAL REGISTRY RELEASE OF INFORMAT | ES<br>- CENTRAL REGISTR<br>TON                          | Y SEARCH                                        |                                      |                                                                           |                                                               |                                                     |                   |            |                 |                                       |           |
|----------------------------------------------------------------------------------------------------|---------------------------------------------------------|-------------------------------------------------|--------------------------------------|---------------------------------------------------------------------------|---------------------------------------------------------------|-----------------------------------------------------|-------------------|------------|-----------------|---------------------------------------|-----------|
| ✓ DETAILS OF INDIVIDUAL WHOSE N.                                                                                    | AME MUST BE SEA                                         | RCHED                                           |                                      |                                                                           |                                                               |                                                     |                   |            |                 |                                       |           |
| First Nan                                                                                                    | ne * John                                               |                                                 |                                      |                                                                           | Middle Name (Please er                                        | nter NMN if not applicable)                         | * NMN             |            |                 |                                       |           |
| Last Nan                                                                                                    | ne * Doe                                                |                                                 |                                      |                                                                           | Maiden Name (Please er                                        | nter NMN if not applicable)                         | * NMN             |            |                 |                                       |           |
| Date of Bir                                                                                                    | th * mm/dd/yyyy                                         |                                                 |                                      |                                                                           |                                                               | Race                                                | * Caucasian       |            |                 | ~                                     |           |
|                                                                                                    | *                                                       |                                                 |                                      |                                                                           |                                                               | Maxital Status                                      | *                 |            |                 |                                       |           |
| ى.                                                                                                    | Male                                                    |                                                 | ~                                    |                                                                           |                                                               | Maritai Status                                      | Single            |            |                 | <b>`</b>                              |           |
| SS                                                                                                    | N * 111-11-1111                                         |                                                 |                                      |                                                                           |                                                               | Drivers License Number                              |                   |            |                 |                                       |           |
| Other Name                                                                                                    | es                                                      |                                                 |                                      |                                                                           |                                                               |                                                     |                   |            |                 |                                       |           |
| ✓ CURRENT ADDRESS                                                                                                   |                                                         |                                                 |                                      |                                                                           |                                                               |                                                     |                   |            |                 |                                       |           |
| Street Addre                                                                                                    | <sup>ss</sup> * 1 Home                                  |                                                 |                                      |                                                                           | I                                                             | Floor/Apt/Suite/Unit/Room                           |                   |            |                 |                                       |           |
| Ci                                                                                                    | ty * City                                               |                                                 |                                      |                                                                           |                                                               | State                                               | * VA              |            |                 | ~                                     |           |
| Z                                                                                                    | ip * 23294                                              |                                                 |                                      | Ì                                                                         |                                                               |                                                     |                   |            |                 |                                       |           |
|                                                                                                    |                                                         |                                                 |                                      | )                                                                         |                                                               |                                                     |                   |            |                 |                                       |           |
| ✓ PRIOR ADDRESSES: Enter all your pr                                                                                | rior addresses                                          |                                                 |                                      |                                                                           |                                                               |                                                     |                   |            |                 |                                       |           |
| STREET ADDRESS FLOO                                                                                                 | R/APT/UNIT/SUITE                                        | CITY                                            |                                      | STATE                                                                     | ZIP                                                           |                                                     | START E           | DATE       |                 | END DATE                              |           |
|                                                                                                    |                                                         |                                                 |                                      | None 🗸                                                                    |                                                               |                                                     | mm/c              | dd/yyyy    |                 | mm/dd/yyyy                            |           |
| Add Address                                                                                                    |                                                         |                                                 |                                      |                                                                           |                                                               |                                                     |                   |            |                 |                                       |           |
| ✓ PRIOR EMPLOYER: Enter all your pri                                                                                | or employers                                            |                                                 |                                      |                                                                           |                                                               |                                                     |                   |            |                 |                                       |           |
| EMPLOYER NAME START DAT                                                                                             | E                                                       | END DATE                                        |                                      | STREET ADDRESS                                                            | FLOOR/APT/UNIT/SUITE                                          | E CITY                                              |                   | STATE      |                 | ZIP                                   |           |
| Daycare 1 01/02/2                                                                                                   | 020 🗖                                                   | 05/31/2023                                      |                                      | 1 Daycare Street                                                          |                                                               | City                                                |                   | VA         | ~               | 23111                                 |           |
| Add Employer                                                                                                    |                                                         |                                                 |                                      |                                                                           |                                                               |                                                     |                   |            |                 |                                       |           |
|                                                                                                    | rrant amplayer                                          |                                                 |                                      |                                                                           |                                                               |                                                     |                   |            |                 |                                       |           |
|                                                                                                    | rrent employer                                          | 5110 0.175                                      |                                      |                                                                           |                                                               |                                                     |                   |            |                 | 710                                   |           |
| Davcare 2 06/19/2                                                                                                   | 023                                                     | mm/dd/vvvv f                                    | -                                    | 2 Davcare Street                                                          | FLOOR/AP1/UNIT/SUITE                                          | CITY                                                |                   |            | ~               | 23294                                 |           |
|                                                                                                    |                                                         |                                                 |                                      |                                                                           |                                                               |                                                     |                   | <u> </u>   |                 |                                       |           |
| ✓ CERTIFICATION AND CONSENT FOF                                                                                     | R RELEASE OF INFC                                       | RMATION: Sign a                                 | nd consent                           |                                                                           |                                                               |                                                     |                   |            |                 |                                       |           |
| I hereby certify that the information entered on<br>of Social Services or any local department of so-               | this form is true, correc<br>cial services which is rel | t and complete to the<br>ated to any dispositio | e best of my kno<br>in of founded cl | owledge. Pursuant to Section 2.2-3<br>hild abuse/neglect in which I am id | 806 of the Code of Virginia,<br>entified as responsible for s | , I authorize the release of<br>such abuse/neglect. | personal informat | ion regard | ing me which ha | as been maintained by the Virginia De | epartment |
|                                                                                                    |                                                         | Signatu                                         | ure (Enter your fir                  | rst name, followed by your last name)                                     | * John Doe                                                    |                                                     |                   |            |                 |                                       |           |
| 18                                                                                                    |                                                         |                                                 |                                      | Date                                                                      | * 6/19/2023                                                   |                                                     |                   |            |                 |                                       |           |
| Submit                                                                                                    |                                                         |                                                 |                                      |                                                                           |                                                               |                                                     |                   |            |                 |                                       |           |

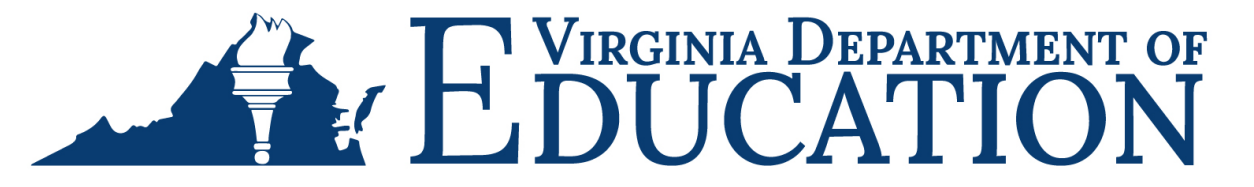

19. After selecting submit, the individual will see a pop up at the top of the screen indicating that the completed portability (CRS) request and authorization has been returned to your agency for completion.

| IRGINIA DEPARTMENT OF SOCIAL SERVICES<br>IFFICE OF BACKGROUND INVESTIGATIONS - CENTRAL REGISTRY SEARCH<br>IENTRAL REGISTRY RELEASE OF INFORMATION |                                                        |  |  |  |  |  |  |
|----------------------------------------------------------------------------------------------------|--------------------------------------------------------|--|--|--|--|--|--|
| Success. Your completed Central Registry Search request and authorization has been returned to the provider                                       |                                                        |  |  |  |  |  |  |
| ✓ DETAILS OF INDIVIDUAL WHOSE NAME MUST BE SEARCHED                                                                                               |                                                        |  |  |  |  |  |  |
| First Name * Jane                                                                                                    | Middle Name (Please enter NMN if not applicable) * NMN |  |  |  |  |  |  |
| Last Name * Doe                                                                                                    | Maiden Name (Please enter NMN if not applicable) * NMN |  |  |  |  |  |  |

20. You can now return to the <u>OBI portal</u> and access the completed request form in the CRS Dashboard. Once you locate the request form recently completed by the applicant, select **Continue to Request**.

| ome CRS Dashboard Agency Code |                                                 | L 🙂 |
|-------------------------------|-------------------------------------------------|-----|
|                               |                                                 |     |
|                               | Portability John Doe CRS Jane Doe 32072 32051   |     |
|                               | Request Status: Pending Request Status: Pending | _   |
| Create a Request              | 20<br>Continue to Request                       |     |

21. Scroll down on the screen to see the CRS Requests section. If the applicant has completed the required form and authorized the portability request, you will see that the document uploaded column indicates "yes" next to the individual's name.

| CRS Request Summary | CRS Request Summary      |           |          |           |                     |       |              |         |                |      |
|---------------------|--------------------------|-----------|----------|-----------|---------------------|-------|--------------|---------|----------------|------|
| Pay and Submit      | Custom Request Name      |           |          |           |                     |       |              |         |                |      |
|                     | Portability John Doe     |           |          |           |                     |       |              |         |                |      |
|                     |                          |           |          |           |                     |       |              |         |                |      |
|                     | Designated Point Of Co   | ntact     |          |           |                     |       |              |         |                |      |
|                     | Contact First Name       |           |          |           | Contact Last Name   |       |              |         |                |      |
|                     | First Name               |           |          |           | Last Name           |       |              |         |                |      |
|                     | Address Line 1           |           |          |           |                     |       |              |         |                |      |
|                     | 1 Business               |           |          |           |                     |       |              |         |                |      |
|                     | Address Line 2 🔍         |           |          |           |                     |       |              |         |                |      |
|                     |                          |           |          |           |                     |       |              |         |                |      |
|                     | City/County              |           |          | • State 0 |                     |       | * Zip Code 0 |         |                |      |
|                     | City                     |           |          | VA        |                     | ٣     | 23294        |         |                |      |
|                     | Telephone Number         |           |          |           | Phone Number Ext. @ |       |              |         |                |      |
|                     | 555-555-5555             |           |          |           |                     |       |              |         |                |      |
|                     | Contact Email            |           |          |           |                     |       |              |         |                |      |
|                     | testcrsacc0unt@gmail.com |           |          |           |                     |       |              |         |                |      |
|                     |                          |           |          |           |                     |       |              |         |                |      |
|                     | * CRS Requests           |           |          |           |                     |       |              |         |                | Espa |
|                     | EIDST NAME               | LACT NAME | DOCUMENT |           |                     | OUEST |              | STATIIS |                |      |
|                     | John                     | Doe       | YES      | 0.0000    | YES                 |       |              | 514105  | / 8            |      |
|                     |                          |           |          |           |                     |       |              |         |                |      |
|                     | Add Individual           |           |          |           |                     |       |              |         |                |      |
|                     | Back                     |           |          |           |                     |       |              |         | Save & Continu | ue   |

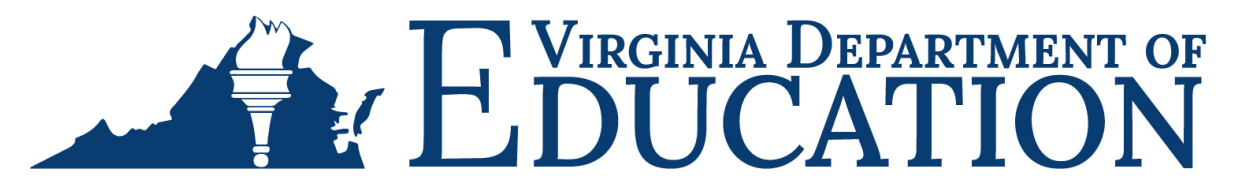

- 22. You now have several options:
  - a. Select **Add Individual** and repeat steps 12 through 21 to include more than one portability request prior to making payment;
  - b. Select the **pencil icon to edit** the current request if you need to make a correction to the information or change the request to not include background check portability (Note that if you change the request to not include portability, you will have to enter information regarding the applicant's marital status, spousal history, and children before downloading the CRS request form for the applicant to sign and then upload in the portal); or
  - c. Select Save & Continue to proceed to payment if this is the only portability request that you wish to submit.

| * CRS Reques   | ts        |                   |                     | 22 b       |
|----------------|-----------|-------------------|---------------------|------------|
| FIRST NAME     | LAST NAME | DOCUMENT UPLOADED | PORTABILITY REQUEST | STATUS     |
| John           | Doe       | YES               | NO                  | / <u> </u> |
| Add Individual | 22 a      |                   |                     | 22 0       |
|                |           |                   |                     |            |

23. If you selected Save & Continue, you will now arrive at the payment screen. Payment options are credit card, debit card or automated clearing house (ACH) check. Payments are processed through Elavon, a third-party vendor and the processing fee is 2.3% per transaction. Please note that the payment is nonrefundable.

Review the payment amount to ensure that it is correct. Central Registry Search requests cost \$10 each, and background check portability requests cost \$15 each. After reviewing the payment information, **use the drop-down box to select the payment method** that you wish to use, and then select **Make Payment**.

| Home    | CRS Dashboard  | Agency Code |                                                       |              |                | <b>≜</b> ⊜   |
|---------|----------------|-------------|-------------------------------------------------------|--------------|----------------|--------------|
| 🛃 CR    | S Application  |             |                                                       |              |                |              |
| CRS Re  | equest Summary |             | • Payment                                             |              |                |              |
| Pay and | d Submit       |             |                                                       |              |                |              |
|         |                |             | First Name                                            | Last Name    | Payment Amount |              |
|         |                |             | John                                                  | Doe          | \$15.00        |              |
|         |                |             | Total Amount : \$15.00                                |              |                |              |
|         |                |             | * Payment method     Credit Card     ▼ Submitted Date | Submitted By |                |              |
|         |                |             | 06/19/2023                                            | Test Account |                | 23 Españo    |
|         |                |             |                                                       |              |                | Make Payment |
|         |                |             |                                                       |              |                |              |

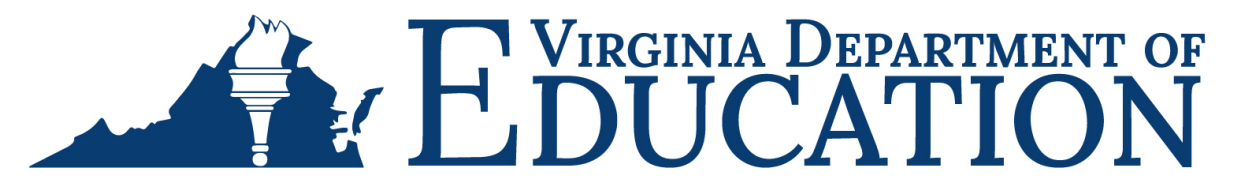

24. The payment screen will be displayed, showing the total cost including the service fee. Select **Checkout** to be taken to the Elavon payment screen.

| < Return to Merchant<br>Service Fee separately | VIRGINA DEPARTMENT OF<br>SOCIAL SERVICES<br>Service Fee separately charged by Elavon and is non-refundable. If you do not want to pay this fee, click Return to Merchant and pay<br>This page cannot be refreshed. |           |  |  |  |  |  |
|------------------------------------------------|----------------------------------------------------------------------------------------------------|-----------|--|--|--|--|--|
|                                                | Order Section                                                                                                    |           |  |  |  |  |  |
|                                                | This payment will be processed as two separate payments (for Amount and Servic                                                                                                    | ce Fee)   |  |  |  |  |  |
|                                                | Amount                                                                                                    | 15.00 USD |  |  |  |  |  |
|                                                | Service Fee (2.3%)                                                                                                    | 0.35 USD  |  |  |  |  |  |
|                                                | Total of all charges and fees                                                                                                    | 15.35 USD |  |  |  |  |  |
|                                                | Service fee is non-refundable.<br>Search Request ID 32072                                                                                                    |           |  |  |  |  |  |
|                                                | Please be aware there is a 1 to 3 day business proc                                                                                                    | 24        |  |  |  |  |  |
|                                                | Secure                                                                                                    |           |  |  |  |  |  |

25. Complete all fields in the payment screen and then select the check box to agree to the terms and conditions of the charges applied. Once all information is entered, select Submit Payment.

| < Back to Order Section | Service For segentarily sharped by Elever and in non-reductable. If you is not work to pay to the full Edge to of them Reflect to Merchant on following servers and pay by alternative means.          |                    |                                     |  |  |  |  |  |  |
|-------------------------|----------------------------------------------------------------------------------------------------|--------------------|-------------------------------------|--|--|--|--|--|--|
|                         |                                                                                                    | This page cann     | not be refreshed.                   |  |  |  |  |  |  |
|                         | Order Section                                                                                                    |                    | Billing Address                     |  |  |  |  |  |  |
|                         | Amount                                                                                                    | 15.00 USD          | Company                             |  |  |  |  |  |  |
|                         | Service Fee (2.3%)                                                                                                    | 0.35 USD           | sympony                             |  |  |  |  |  |  |
|                         | Total of all charges and fees<br>Search Request ID                                                                                                    | 15.35 USD<br>32072 | First Name "                        |  |  |  |  |  |  |
|                         | Payment                                                                                                    |                    | Address 1 *                         |  |  |  |  |  |  |
|                         | PAYMENT CARD                                                                                                    |                    |                                     |  |  |  |  |  |  |
|                         | VIX 😂 📷 🐄                                                                                                    |                    | Address2                            |  |  |  |  |  |  |
|                         | Card Number *                                                                                                    |                    | City* State/Province* Postal Code * |  |  |  |  |  |  |
|                         | Expiration Date(MMYY) CVV2 ·                                                                                                    |                    | Country' -                          |  |  |  |  |  |  |
|                         |                                                                                                    |                    | Email Address *                     |  |  |  |  |  |  |
|                         |                                                                                                    |                    | Phone '                             |  |  |  |  |  |  |
|                         | Please be aware there is a 1 to 3 day Dusiness processing time  I agree to the <u>Terms and Conditions</u> of the charges applied  Submit Payment  To proceed, you must click on the I agree checkbox. |                    |                                     |  |  |  |  |  |  |
|                         |                                                                                                    | So Pa              | ecure<br>ayment                     |  |  |  |  |  |  |

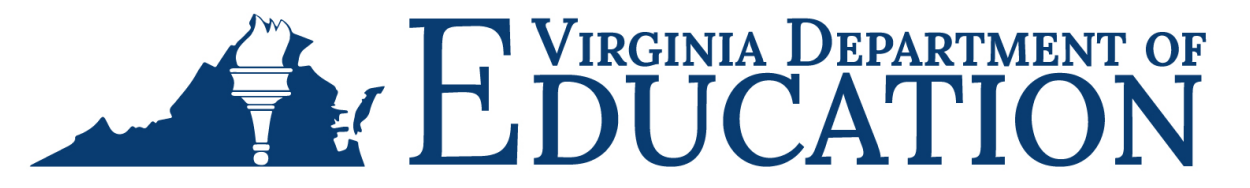

26. You will now arrive to the final payment confirmation page. Review the information to confirm accuracy and then select **Complete** to finalize your payment. Failure to click the Complete button will result in your portability request not being submitted. It is very important that you select Complete to finalize your request. Be advised that there is a 1 to 3 business day processing time.

|                                 | VIRCUIA DEPARTMENT OF<br>SOCIAL SERVICES                                                                                                    |                           |  |  |  |  |
|---------------------------------|----------------------------------------------------------------------------------------------------|---------------------------|--|--|--|--|
| Order Section                   |                                                                                                    | Billing Address           |  |  |  |  |
| Amount                          | 15.00 USD                                                                                                    | tih                       |  |  |  |  |
| Service Fee (2.3%)              | 0.35 USD                                                                                                    | 7 hi                      |  |  |  |  |
| Total of all charges and fees   | 15.35 USD                                                                                                    | njk va, 89098             |  |  |  |  |
| Confirmation                    |                                                                                                    | USA                       |  |  |  |  |
|                                 |                                                                                                    | 8549658965                |  |  |  |  |
| rour payment has been approved. | CREDITCARD                                                                                                    | doeuattesting@yopmail.com |  |  |  |  |
| Transaction Type                | SALE                                                                                                    |                           |  |  |  |  |
| Card Type                       | VISA                                                                                                    |                           |  |  |  |  |
| Card Number                     | 40*********0002                                                                                                    |                           |  |  |  |  |
| Transaction ID                  | 300323C44-15DFC9E9-4085-4AF8-A7AE-4B149743E86F                                                                                                    |                           |  |  |  |  |
| Date / Time                     | 03/30/2023 11:56:22 PM                                                                                                    |                           |  |  |  |  |
| Message                         | APPROVAL                                                                                                    |                           |  |  |  |  |
| Approve Code                    | 285936                                                                                                    |                           |  |  |  |  |
| Service Fee Transaction ID      | 300323C44-91DEDD66-EEB3-48C4-A794-B2CD26D92F5B                                                                                                    |                           |  |  |  |  |
| Service Fee Approve Code        | 285934                                                                                                    |                           |  |  |  |  |
| Service Fee Date / Time         | 03/30/2023 11:56:20 PM                                                                                                    |                           |  |  |  |  |
| AVS Response                    | R                                                                                                    |                           |  |  |  |  |
| CVV2 Response                   | U                                                                                                    |                           |  |  |  |  |
|                                 | FAILURE TO CLICK THE COMPLETE BUTTON WILL RESULT IN YOUR SEARCH REQUEST NOT BEING SUBMITTED.<br>Please be aware there is a 1 to 3 day business processing time.<br>A receipt has been emailed to you at the email address provided. |                           |  |  |  |  |
| Please do not a                 | Please do not attempt to make a 2nd payment without first checking your email. Please allow at least up to 15 minutes for receipt of payment confirmation.                                                                          |                           |  |  |  |  |

27. Once an applicant's portability request is successfully submitted, the OBI staff will process the request. Once the request has been processed, the CRS Dashboard tile for the individual's request will be updated to indicate "Completed", and the determination letter will be emailed to the designated point of contact email address entered.

If you have questions or concerns about your submission, email OBI at <u>crs\_operations@dss.virginia.gov</u>. In all correspondence, please provide the following information:

- i. Indicate in the email that you are emailing OBI regarding your provider portal electronic submission;
- ii. Provide a copy of the full receipt, which was emailed to the designated point of contact listed for the account as well as the email address used in the payment portion of the search request;
- iii. Provide the applicants full name, first, middle, and last;
- iv. Include the date you CREATED the request initially and the date you SUBMITTED the request;
- v. Include what your question or concern is; and
- vi. Include a contact phone number for yourself should OBI need to contact you by phone.